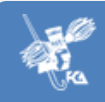

# **GUÍA RÁPIDA SIPIL**

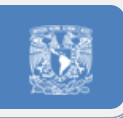

# Tabla de contenido

| Inicio       | de sesión                                            | 2 |
|--------------|------------------------------------------------------|---|
| Selecc       | ión de un grupo para el registro del Plan de Trabajo | 2 |
| $\checkmark$ | Nombre de la Asignatura                              | 3 |
| $\checkmark$ | Estatus                                              | 3 |
| $\checkmark$ | Opciones                                             | 3 |
| Captu        | ra del Plan de Trabajo                               | 4 |
| Dat          | os generales                                         | 5 |
| Eva          | luación                                              | 6 |
| Cale         | endarización                                         | 7 |
| Bibl         | iografía                                             | 8 |
| Estr         | ategias                                              | 8 |
| Con          | firmación                                            | 9 |
|              |                                                      |   |

El Sistema de Información de Proyecto e Informe de Actividades Docentes (SIPIL), ha sido desarrollado con la finalidad de apoyar la labor docente de nuestros profesores. A través de esta guía rápida, lo invitamos a que lo conozca.

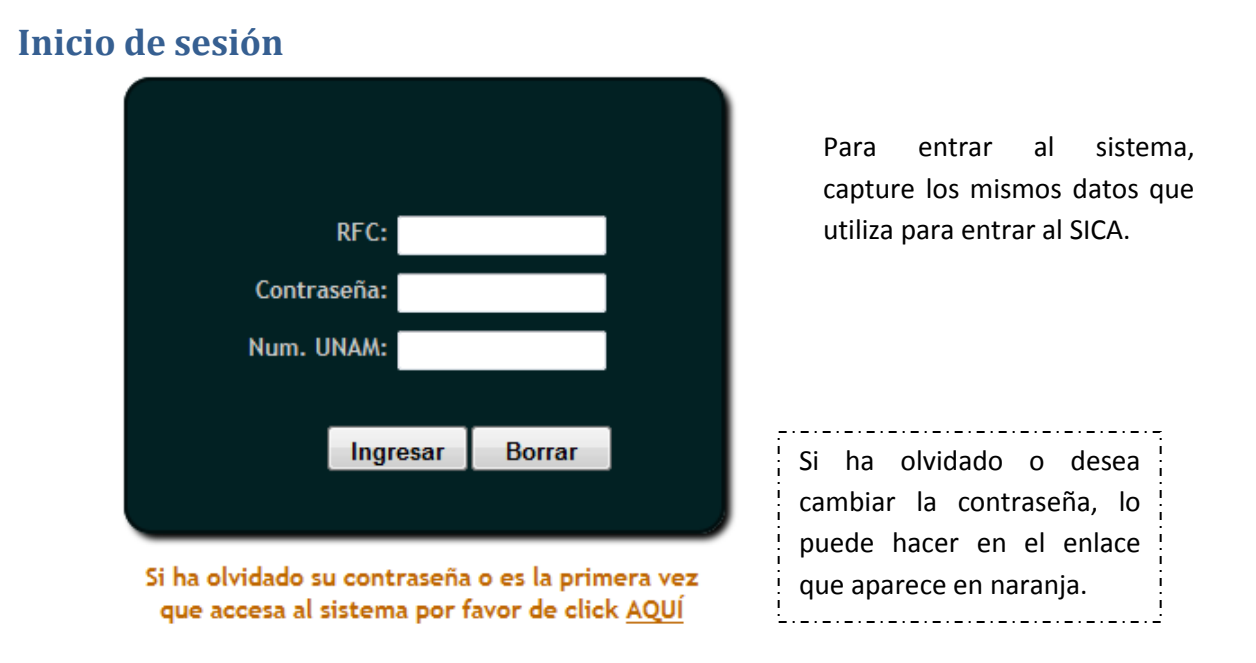

-Recuerde que al cambiar la contraseña el cambio de la misma también aplicará para ingresar al SICA-

# Selección de un grupo para el registro del Plan de Trabajo.

Para seleccionar un grupo y capturar el Plan de Trabajo.

✓ Seleccione en la opción del menú "Semestrales" y después de clic en la opción de "Plan".

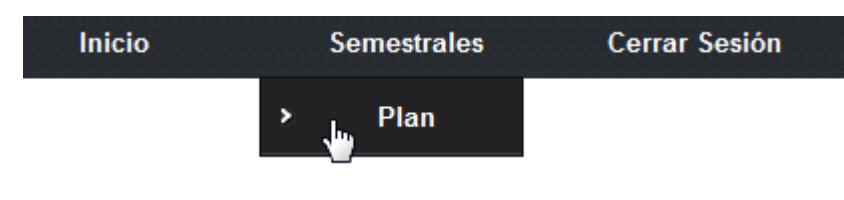

✓ Aparecerá una lista desplegable con los semestres que están activos.

| Seleccione el semestre | -Seleccione- 🔫 |
|------------------------|----------------|
|                        | -Seleccione-   |
|                        | 2012-1         |

✓ Aparecerán los grupos que tiene asignados para ese semestre.

| Grupo | Clave de la Asignatura | Nombre de la Asignatura                               | Sistema                     | Estatus | Opciones |
|-------|------------------------|-------------------------------------------------------|-----------------------------|---------|----------|
| 1591  | 0256                   | MULTIMEDIA                                            | Escolarizado                | ×       |          |
| 1793  | 1766                   | PROGRAMACION DE INTERFACES                            | Escolarizado                | ×       |          |
| 9582  | 1565                   | INFORMATICA V (ANALISIS Y DISEÑO ORIENTADO A OBJETOS) | Sistema Universidad Abierta | 🗸 📳     | <u> </u> |

✓ Nombre de la Asignatura, aparecerá subrayada cuando esté disponible la captura del Plan de Trabajo de acuerdo a las fechas autorizadas por Personal Docente. En caso que aún no esté disponible aparecerá el calendario con las fechas de captura.

#### Nombre de la Asignatura

ADMINISTRACION

- $\checkmark$ Estatus, las imágenes que aparecen en estatus son:
  - Si el Plan de Trabajo está completo.
  - Si el Plan de Trabajo ya fue creado pero está incompleto.
  - Si aún no existe un Plan de Trabajo para ese grupo.
  - Si el Plan de Trabajo está completo pero fue entregado fuera de tiempo.
  - Si el Plan de Trabajo ha sido revisado y tiene el visto bueno.
    - Si el Plan de Trabajo aún no ha sido revisado.
    - Si el Plan de Trabajo ya fue revisado pero **NO** tiene el visto bueno.

Si el Plan de Trabajo no tiene el visto bueno, al darle clic al icono 🖳 se mostrar en una nueva ventana, con los comentarios del coordinador sobre su Plan de Trabajo que debe cambiar para poder ser aprobado.

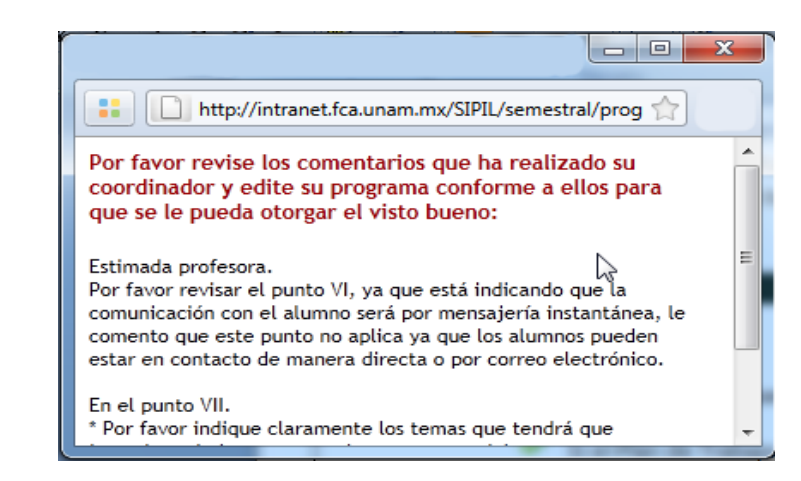

✓ **Opciones**, si el Plan de Trabajo está completo las imágenes que aparecen en opciones son:

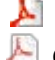

Estatus

🎽 Generar archivo PDF con su Plan de Trabajo. 📙 Generar su acuse de recibo.

Opciones

No Autorizado

.

Ξ

## Captura del Plan de Trabajo

La captura del Plan de Trabajo estará divida en cuatro o cinco secciones de acuerdo a la modalidad de la asignatura (SUA o Escolarizado), mismas que se encuentran indicadas en el siguiente sub-menú:

| Datos Generales | Evaluación | Calendarizacion | Bibliografía | Confirmación |
|-----------------|------------|-----------------|--------------|--------------|
|-----------------|------------|-----------------|--------------|--------------|

Con un fondo naranja se señala la sección que está editando.

Recuerde que puede avanzar o cambiar de sección, incluso si no ha completado todos los datos requeridos para cada etapa. Los datos que haya ingresado se guardarán para su futura edición. En la etapa de "Confirmación", se le indicara que datos le faltan por completar.

Para generar el archivo PDF de su reporte y su acuse de recibo, es necesario que el Plan de Trabajo se encuentre con el estatus de "Completo" ✓.

Si su Plan de Trabajo ya fue revisado y no tiene el visto, aparecerá en cada sección un recuadro con los comentarios del coordinador que sobre los puntos que debe completar para que su Plan de Trabajo sea aprobado.

Por favor revise los comentarios que ha realizado su coordinador y edite su programa conforme a ellos para que se le pueda otorgar el visto bueno:

Estimada profesora.

Por favor revisar el punto VI, ya que está indicando que la comunicación con el alumno será por

#### **Datos generales**

En esta etapa de la captura, se presentan: datos, horario, objetivos, y temario de la asignatura. Es necesario que ingrese o actualice el correo electrónico que utilizará para estar en contacto con los alumnos.

|                        | Datos del Asesor     |
|------------------------|----------------------|
| Nombre:                | JUAN PEREZ PEREZ     |
| Correo<br>electrónico: | jperez@fca.unam.mx 🔹 |

|                   | Datos de la asignatura |            |             |                |        |  |
|-------------------|------------------------|------------|-------------|----------------|--------|--|
| Nombre:           | ADMINISTRAC            | NON        |             |                |        |  |
| Clave:            | 00181                  | Tipo:      | Obligatoria | Ciclo Lectivo: | 2012-1 |  |
| Hrs Teo:          | 3                      | Hrs Pract: | 0           | Horas semana:  | 3      |  |
| Plan de Estudios: | 2000                   | Grupo:     | 1001        | Modalidad:     |        |  |

|       | Horario           |        |
|-------|-------------------|--------|
| Día   | Hora              | Salón  |
| Lunes | 16:00 - 19:00 hrs | POS-15 |

#### Objetivo General de la Asignatura

Proporcionar los fundamentos teóricos, metodológicos y operativos de la administración, analizando su evolución histórica y su significado actual en nuestra sociedad para motivar su interés por la investigación, el estudio y la aplicación del conocimiento administrativo.

|      | Temario                                                                 |       |
|------|-------------------------------------------------------------------------|-------|
|      | Unidad                                                                  | Horas |
| I.   | Fundamentos y administración aspectos conceptuales de la administración | 12    |
| II.  | Desarrollo del pensamiento administrativo                               | 12    |
| III. | El proceso administrativo                                               | 12    |
| IV.  | Áreas funcionales                                                       | 12    |
|      | TOTAL DE HORAS                                                          | 48    |

## Evaluación

En esta etapa, deberá registrar los porcentajes que aplicará en la evaluación de la asignatura y los requisitos de evaluación.

Recuerde que la ponderación que decida asignar a cada rubro, debe **sumar en total 100%**.

| Porcentajesde Evaluación         |       |     |   |
|----------------------------------|-------|-----|---|
| Exámenes parciales               |       | 80  | % |
| ✓ Exámenes finales               |       | 20  | % |
| Trabajos y tareas fueras de aula |       | 0   | % |
| Participación en clase           |       | 0   | % |
| Asistencia a prácticas           |       | 0   | % |
| Otras                            |       | 0   | % |
|                                  | TOTAL | 100 | % |

| Requisitos de evaluación      |                      |         |     |          |    |               |   |     |
|-------------------------------|----------------------|---------|-----|----------|----|---------------|---|-----|
| Haber entregado<br>evaluación | ) satisfactoriamente | todos l | Los | trabajos | de | investigación | У | .4  |
|                               |                      |         |     |          |    |               |   | -11 |

#### Calendarización

Solo estará disponible si el sistema de la asignatura es Escolarizado.

Por cada unidad temática que comprenda la asignatura, deberá registrar; el objetivo particular, las fechas en las que impartirá el tema, las técnicas, los recursos, las actividades y las estrategias que empleará para la enseñanza del tema.

| l.                                 | . Fundamentos y administración asp | ectos conceptuales d | e la administ   | ración |                                               |
|------------------------------------|------------------------------------|----------------------|-----------------|--------|-----------------------------------------------|
| Objetivo particular                | de la unidad temática:             | Fecha de inicio      | 07-07-2011      | 28     | Horas sugeridas: 12                           |
|                                    |                                    | Fecha de conclusión  | 08-07-2011      | 28     |                                               |
|                                    |                                    |                      |                 |        |                                               |
| Técnicas Didácticas                | Recursos y Materiales Didácticos   | Actividades de los   | s participantes |        | Estrategias de evaluación para ésta<br>unidad |
| Exposición audiovisual             | Acetatos                           | Controles de Lect    | ura             |        | Exámenes parciales                            |
| Exposición oral                    | Cuadernos de trabajo               | Elaboración de Ca    | asos Prácticos  | E      | Exámenes finales                              |
| Ejercicios en clase                | Documentos electrónicos            | Elaboración de ta    | reas            | E      | Trabajos y tareas fueras de aula              |
| Seminarios                         | Foros y chat                       | Elaborar resúmen     | ies             | N      | Participación en clase                        |
| Lecturas obligatorias              | Internet                           | Tomar apuntes o      | notas           | N      | Asistencia a prácticas                        |
| Trabajos de investigación          | Laptop                             |                      |                 | E      | Otras                                         |
| Prácticas de taller o laboratorio  | Libros y revistas                  |                      |                 |        |                                               |
| Prácticas de campo                 | Otro                               |                      |                 |        |                                               |
| Conferencias                       | Películas y Videos                 |                      |                 |        |                                               |
| Análisis de situaciones de la vida | Pizarrón                           |                      |                 |        |                                               |
| real<br>Desarrollo de proyectos    | Presentaciones electrónicas        |                      |                 |        |                                               |
| Visitas a empresas o instituciones | Proyector de cuerpos opacos        |                      |                 |        |                                               |
|                                    | Retroproyector                     |                      |                 |        |                                               |
|                                    | Software                           |                      |                 |        |                                               |
|                                    | Videoproyector                     |                      |                 |        |                                               |

Al seleccionar una fecha de inicio o conclusión, aparecerá un recuadro con un calendario, en el cual se le indicara de color café los días que puede seleccionar, estos son los días hábiles de acuerdo al calendario escolar y los días que imparte clase a ese grupo.

| << Septiembre 2011 |              |     |     |     |     |     |  |  |
|--------------------|--------------|-----|-----|-----|-----|-----|--|--|
| Dom                | Lun          | Mar | Mié | Jue | Vie | Sáb |  |  |
|                    |              |     |     | 01  | 02  | 03  |  |  |
| 04                 | 05           | 06  | 07  | 08  | 09  | 10  |  |  |
| 11                 | J <b>112</b> | 13  | 14  | 15  | 16  | 17  |  |  |
| 18                 | e_           | 20  | 21  | 22  | 23  | 24  |  |  |
| 25                 | 26           | 27  | 28  | 29  | 30  |     |  |  |
|                    |              |     |     |     |     |     |  |  |

Recuerde que la fecha de conclusión debe ser una fecha posterior a la que indico en la de inicio. En caso contrario se marcara como una fecha no válida.

Fecha de inicio 12-09-2011 28

28

#### **Bibliografía**

#### Solo estará disponible si el sistema de la asignatura es Escolarizado.

En esta etapa podrá registrar, editar o eliminar la bibliografía que sugiere como apoyo para la enseñanza de la asignatura.

| Si desea agregar un libro de clic en el botón:  | 0 |  |
|-------------------------------------------------|---|--|
| Si desea eliminar un libro de clic en el botón: |   |  |

| Bibliografía adicional sugerida por el profesor |                          |            |          |           |      |     |      |
|-------------------------------------------------|--------------------------|------------|----------|-----------|------|-----|------|
| Autor(es)                                       | Título                   | Edición    | País     | Editorial | Año  | Pp. | opc. |
| BÁEZ, Casillas Sixto                            | Hotelería                | 3a Edición | México 👻 | Cecsa 👻   | 2004 | 440 | 00   |
| DEL MAR, Silvia                                 | Mantenimiento de Hoteles |            | México 👻 | Trillas 👻 | 2002 | 212 | 00   |

En caso que no encuentre la editorial que necesite asociar a su libro seleccione la opción de 'Otra' y aparecerá un campo de texto para que la registre.

|    | Otra | - |
|----|------|---|
| No | rma  |   |

#### **Estrategias**

#### Solo estará disponible si el sistema de la asignatura es de SUA.

Se desplegará la lista de recursos y estrategias propuestos para el desarrollo de la asignatura. Seleccione los que decida utilizar.

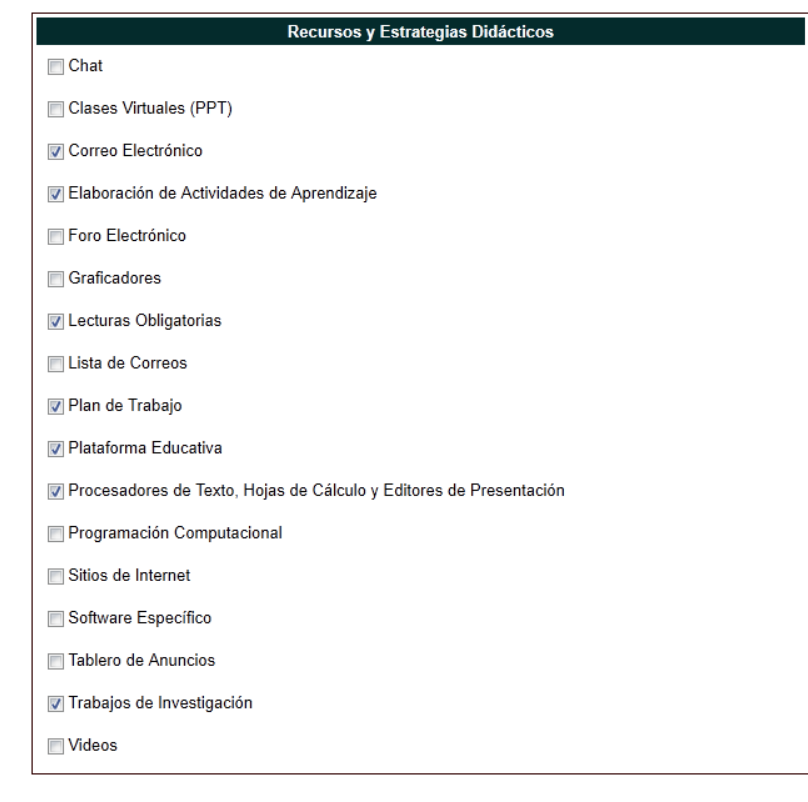

#### Confirmación

• En caso de ser necesario, se indicarán los campos que falten de completar en su Plan de Trabajo. En este caso tendrá el estatus de "Incompleto".

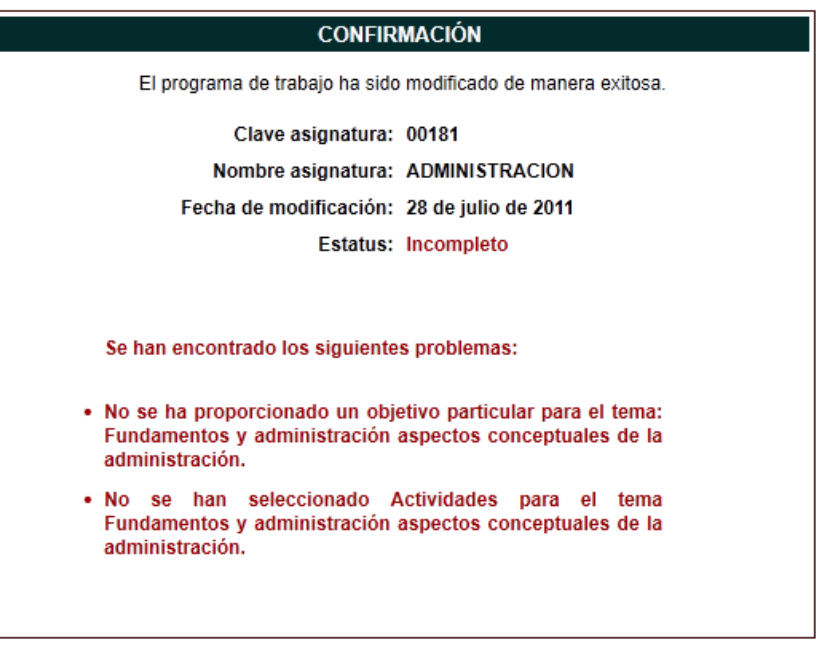

 Se mostrará un resumen de los datos más relevantes de su Plan de Trabajo y en caso de que ya esté completo, aparecerán las ligas para generar un archivo PDF con su Plan de Trabajo y acuse de recibo. Para generarlos dar clic en "Imprimir PDF" y/o "Generar Acuse".

| CONFIRMACIÓN                                                 |                                                          |  |  |  |
|--------------------------------------------------------------|----------------------------------------------------------|--|--|--|
| El programa de trabajo ha sido modificado de manera exitosa. |                                                          |  |  |  |
| Clave asignatura:                                            | 1565                                                     |  |  |  |
| Nombre asignatura:                                           | INFORMATICA V (ANALISIS Y DISEÑO<br>ORIENTADO A OBJETOS) |  |  |  |
| Fecha de modificación:                                       | : 24 de junio de 2011                                    |  |  |  |
| Estatus:                                                     | Completo                                                 |  |  |  |
| Fecha de finalización:                                       | 24 de junio de 2011                                      |  |  |  |
| Clasificacion:                                               | En tiempo                                                |  |  |  |
| <mark>∭</mark><br><u>Imprimir PDF©</u>                       | Denerar acuse                                            |  |  |  |

Para cualquier duda o aclaración envíe un correo a <u>sipil@fca.unam.mx</u> ó comuníquese al 56.22.84.16 ó 56.22.84.17 con el Departamento de Sistemas de Informática de la Facultad.